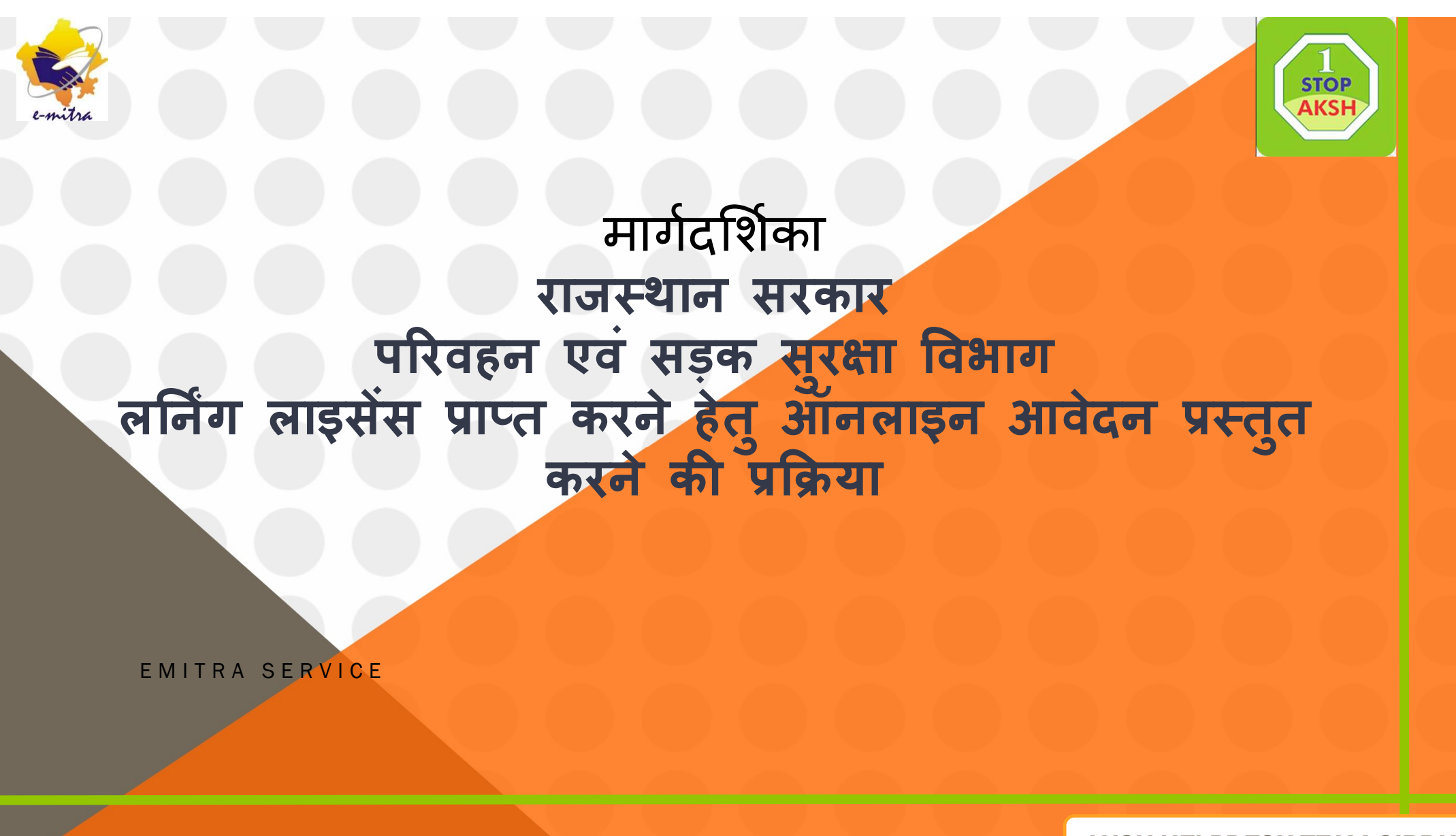

AKSH HELPDESK TEAM GIRDHARI

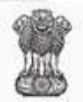

## Government of Rajasthan

Department of Information Technology & Communication

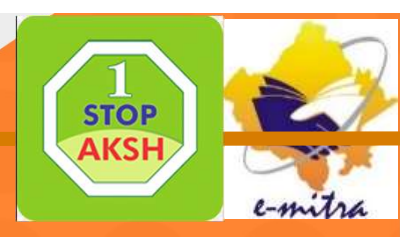

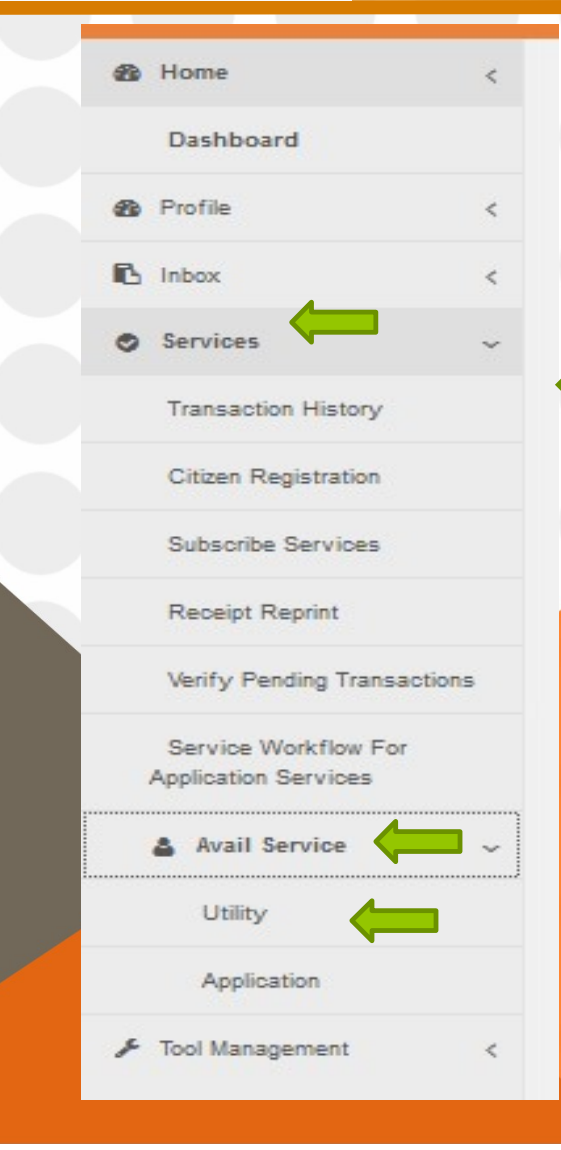

लर्निंग लाइसेंस प्राप्त करने हेतु Services मेनू में Avail Service मेनू में Utility Service पर क्लिक करें

| 🙆 Home <                                     | Dashboard > Services > Avail Service > Utility                                   |                                           |
|----------------------------------------------|----------------------------------------------------------------------------------|-------------------------------------------|
| Financial <                                  |                                                                                  |                                           |
| Services <                                   | SERVICES Avail Service                                                           |                                           |
| Transaction History                          | C Avail Service                                                                  | बॉक्स में "Sarathi - Apply for New Learne |
| Receipt Reprint                              | Sarathi - Apply for New Learner License(सारथी - न्यू लर्नर लाइसें                | License" Type करें । सेवा का नाम दिखाई    |
| Verify Pending Transactions                  | Sarathi - Apply for New Learner License(सारथी - न्यू लर्नर लाइसेंस के लिए आवेदन) | देने लगेगा   सेवा के नाम पर क्लिक करें    |
| Service Workflow For Application<br>Services | C Search Result                                                                  |                                           |
| Check Jio OTP                                |                                                                                  |                                           |
| Mobile Registration For Maandhan<br>Services | Get Bill Det                                                                     | tails Reset                               |
| Irctc Agent Registration Form                |                                                                                  |                                           |
| Airtel Pre Paid Recharge                     |                                                                                  |                                           |
| Government College Hindaun Fee<br>Deposition |                                                                                  |                                           |
| KARAULI COLLEGE FEE                          |                                                                                  |                                           |
| Avail Service                                |                                                                                  |                                           |
| Utility                                      |                                                                                  |                                           |
| Application                                  |                                                                                  |                                           |
| 👗 User Management <                          |                                                                                  |                                           |
| 📕 Tool Management                            |                                                                                  |                                           |
| 🗈 Inbox <                                    |                                                                                  |                                           |
| 🚓 Travel <                                   |                                                                                  |                                           |

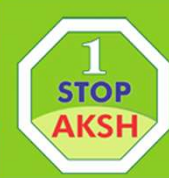

<

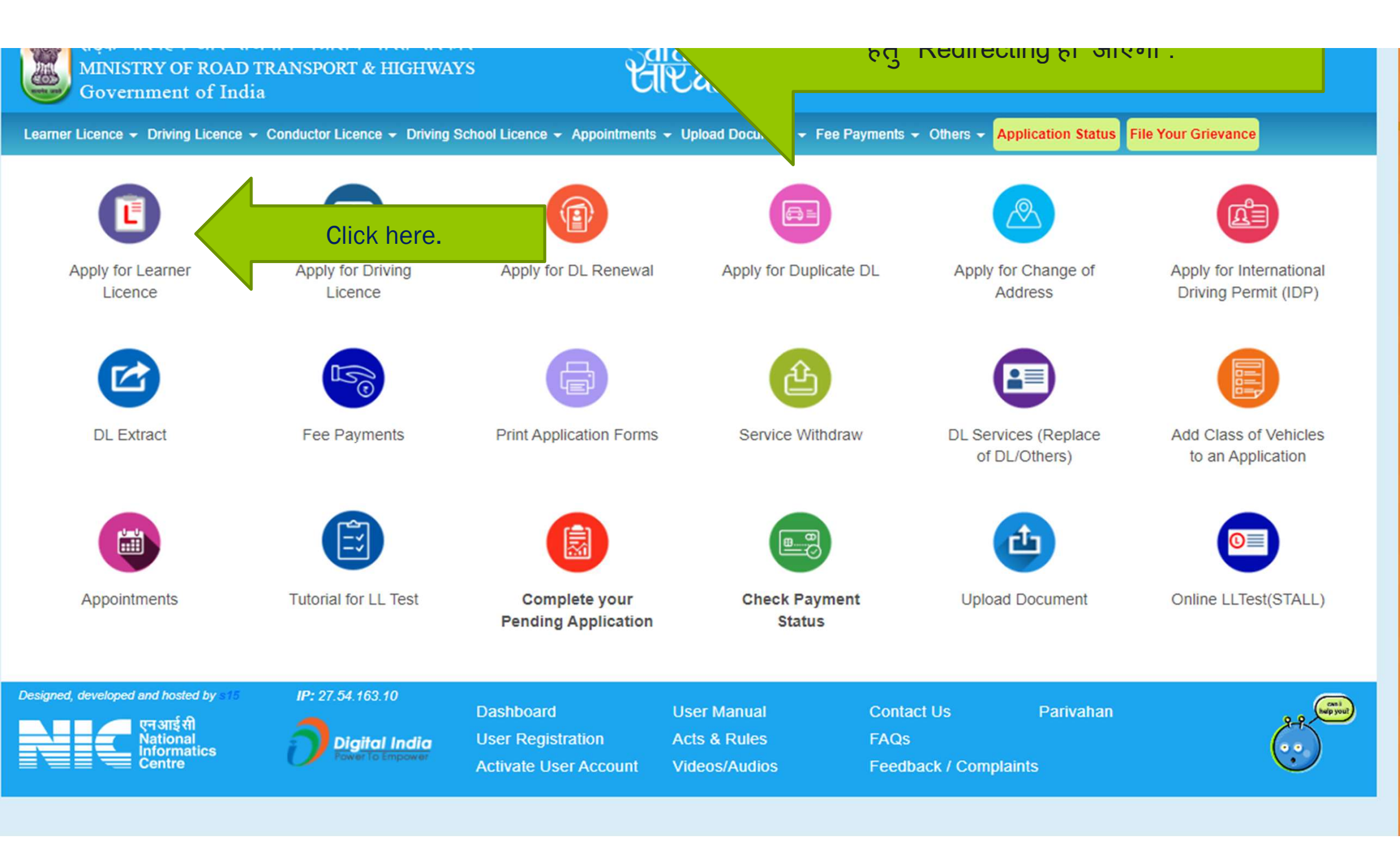

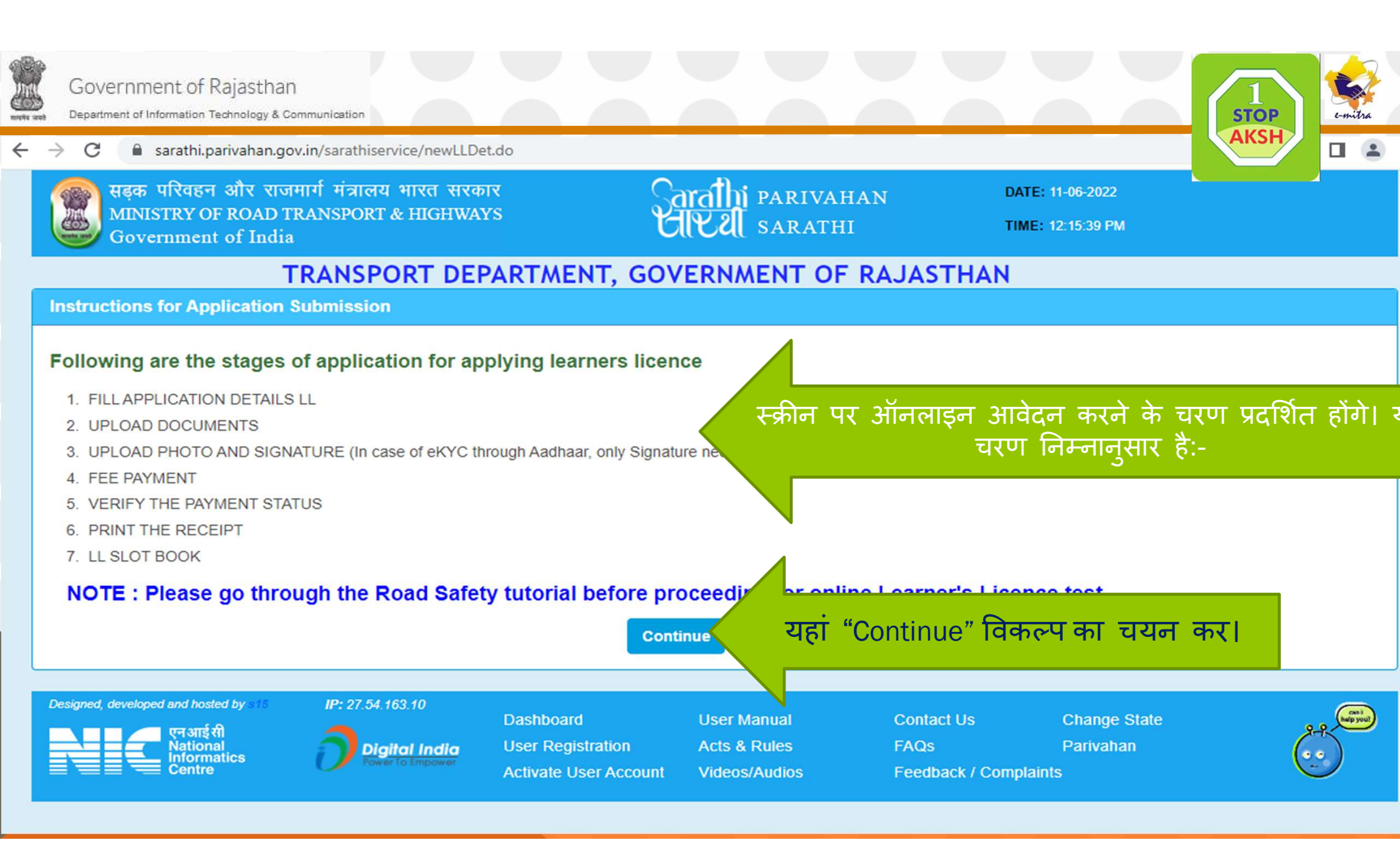

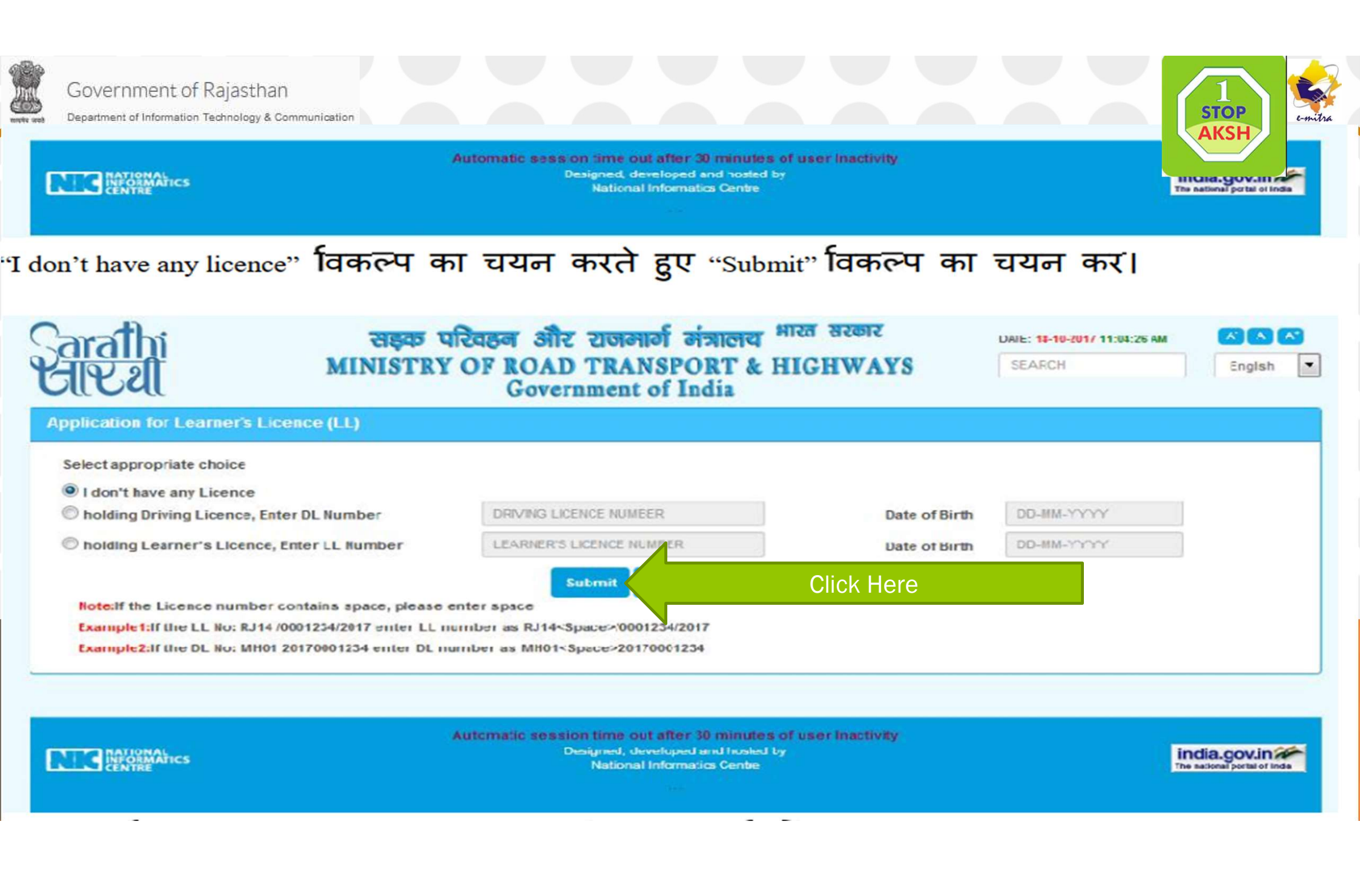

| ect State and RTO office from where LL                 | is being applied             |         |                    |                        |                   | S                                     |
|--------------------------------------------------------|------------------------------|---------|--------------------|------------------------|-------------------|---------------------------------------|
| * State Select •                                       | *RTC Office                  | Select  |                    | Pincode                | PINCODE           |                                       |
| * Name of the Applicant<br>(To be Printed or SearCord) | FIRST NAME                   |         | MIDDLE NAVE        | LASTNAM                | £                 |                                       |
| * Relation Select *                                    | FIRESH INAME                 |         | MRALE NAME         | LAST NAM               |                   |                                       |
| Aadhaar Number                                         | AACHAAR NJMBER               |         | NPR Bumber         | NPR NUMBE              | R                 |                                       |
| * Fall Name as per Records                             | NEW FULL NAME                |         |                    |                        |                   |                                       |
| - Gender                                               | Male Crunale Chans           | Gernder | * Date of Birth    | DD-MM-YY               | Age Age           | Yrs                                   |
| Place of Birth                                         | PLACE OF BIRTH               |         | * Country of Birth | NDIA                   | -                 |                                       |
| * Qualification                                        | Select                       |         | Elood Group        | Unknown                | -                 |                                       |
| Phone Number                                           | EX:04023659856               |         | Email Id           | Ex abogeyz.com         |                   |                                       |
| * Mobile Number                                        | -9- MOBILE NU                | MBER    | Emergency Mobile   | +91 ALTERNATE MOBILE N |                   |                                       |
| Identification Marks 1                                 | DENTIFICATION MARKS          |         | 2.                 | EENTFICATION MARKS     |                   |                                       |
|                                                        | * FresentAddress             |         |                    | Correcto Pro           | Permanent Address |                                       |
| * State                                                | Select                       | -       | * State            | Seect                  |                   | 1                                     |
| * District                                             | Select                       | -       | * Diatrist         | Secot                  | -                 | i i i i i i i i i i i i i i i i i i i |
| * Sub-District                                         | Select                       | -       | * Sub-District     | Seect                  | -                 |                                       |
| Village Town                                           | Select                       | -       | · Village OTown    | Seers                  |                   | l.                                    |
| Address Line1                                          | HOUSE/DOOR/FLAT NO           |         | Address Line1      | HOUSEDOOR              | R/F_AT NO         |                                       |
| Line 2                                                 | STREET%OCALITYA/LLAGE        | -       | Line 2             | STREETLOC              | ALEVAMELAGE       |                                       |
| * Line 3                                               | SUB DISTRICT, DISTRICT, STAT | TE      | * Line 3           | SUB DISTRIC            | T,D'STRECT,STATE  |                                       |
| * Pincode                                              | ENTER PINCODE                |         | Pincode            | FINTER PRICO           | 0E                |                                       |
| Duration of stay at Present Address                    | YEAG Years NO                | Most    |                    |                        |                   |                                       |
| Select Class of Vehicles III Details                   | Di Details Biometri          | in e    |                    |                        |                   |                                       |
| ess and hold Ctrl key to Select multiple               | Covs                         |         | Selected Cov       | ×.                     |                   |                                       |
|                                                        |                              | ~       |                    |                        |                   | -                                     |

आवेदन के इस हिस्से में प्रार्थी का स्थाई पता और अन्य डिटेल्स भरना है

| THE AND | Gove | nment of Rajasthan<br>t of Information Technology & Communication                                                                                                    |  | 1<br>STOP |         |
|---------|------|----------------------------------------------------------------------------------------------------|--|-----------|---------|
|         |      | Declaration         5. I am willing to downle my organs, in case of accidental ceath? [] [Pease Tok if willing]         2. I here by declare that to the best of my knowledge and belief the particulars given above are true YES [] RO []         * Indicates Mandatory       Setruit       Setruit       Cancel |  | AKSH      | e-mitra |
|         | •    | पोटल पर आवेदन पत्र Submit करने के लिए confirmation हेतु प्रदशित 'YES' विकल्प का<br>चयन कर'।<br>YES का चयन करने के उपरांत आपके द्वारा प्रविष्ठ किये गये मोबाइल नंबर पर SMS<br>प्राप्त होगा।                                                                                                    |  |           |         |
|         | •    | Acknowledgement Slip प्रदर्शित होगी जिसे प्रिन्ट कर अपने पास सुरक्षित रख एवं कायालय<br>म प्रस्तुत कर।                                                                                                    |  |           |         |
|         |      | Garafhi     सड़क परिवहन और राजमार्ग मंत्रालय माठा उरकार     orr: 1646 200 11.52 16.40       MINISTRY OF ROAD TRANSPORT & HIGHWAYS     Government of India                                                                                                    |  |           |         |

| Application flip ± 1601<br>Application Cate ± 18-1<br>Dised Group ±                                                         | Address<br>:                                                                                                    | ETO Location :<br>District Transport Office<br>Strobil |                                                       |
|----------------------------------------------------------------------------------------------------|----------------------------------------------------------------------------------------------------|--------------------------------------------------------|-------------------------------------------------------|
| Services Requested<br>I. Insure of New LL Application ( MCWG )<br>Vour application is submitted for processing<br>An SMS In | Occurrentiary Proof Required     Addresse Proof     Addresse Proof     Addresse Proof     Earnet (self Declaration)      IS39477317 and quote the Application Number: 1339477317 for all future reference as been self to your make ====5444 |                                                        | SBICEI<br>337061<br>es aron pongesjastian po<br>esers |
| Par any reference                                                                                                    | rist: Mbs./barinshin.gov/maarsthiservice                                                                                                    |                                                        |                                                       |

- 6. "Next" विकल्प का चयन कर तथा निम्नांकित दस्तावेजों को स्केन प्रति अपलोड कर :-
  - आयु प्रमाण पत्र (नियम 4 केन्द्रीय मोटर वाहन अधिनियम 1989 के अनुसार)
  - निवास का प्रमाण पत्र (नियम 4 केन्द्रीय मोटर वाहन अधिनियम 1989 के अनुसार)
  - फॉम 1/1-A (जो लागू हो)

दस्तावेज अपलोड करने के बाद "Confirm" पर क्लिक कर

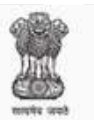

## Government of Rajasthan

Department of Information Technology & Communication

| Application mention                                                                                                    | 1039177317           |                            | * Date of Birth                   | 20-04-1984      |                                       |                                                      |                                                    |
|----------------------------------------------------------------------------------------------------|----------------------|----------------------------|-----------------------------------|-----------------|---------------------------------------|------------------------------------------------------|----------------------------------------------------|
| plicant Info                                                                                                    |                      |                            |                                   |                 |                                       |                                                      |                                                    |
| Application Number                                                                                                    | 1039177317           |                            | Apolic                            | ation Date      | 18-10-2017                            |                                                      |                                                    |
| Name                                                                                                    | 3000000 30000        | IOCX                       | Fat                               | ther Name       | 30000000 3000                         | 000000                                               |                                                    |
| Iransactions applied                                                                                                    | LISSLE OF LEA        | RNERS LICENCE (MOWO        | 30                                | ОК              | Cancel R                              | leference Licence de                                 | talla                                              |
| quiredDocuments                                                                                                    |                      |                            |                                   |                 |                                       |                                                      |                                                    |
|                                                                                                    |                      |                            |                                   |                 |                                       | Document                                             | O Un                                               |
| Denote D                                                                                                    |                      |                            | Date:                             | State State and |                                       |                                                      |                                                    |
| Select                                                                                                    | loc_No. Ist          | sueAuth.besg               | diaminary                         | Status          | B                                     | rewse No file sel                                    | ected. Upload                                      |
| Select- Select- Solor                                                                                                    | type should be upice | ded for further processing | dd-mm-ygyy                        | *Allowed        | B                                     | rowse No file sel                                    | ected, Uplead                                      |
| Auments Proofs D<br>Select- Select- Sele | boc_No. Isi          | ded for further processin  | dd-min-yyyy<br>Q                  | *Allowed        | B<br>File Types (peg / ji             | rowse No file self                                   | ected. Uptoad<br>m File size is 540 H3             |
| stectSelectSelectSelectSelectSelectSelect                                                                                                    | Proofa               | ded for further processin  | ad-mm-yyyy<br>9<br>bssueAuth.Resg | *Allowed        | B<br>File Types (peg / )<br>ssue Dute | rowse No file sel<br>og / pdf) and Maximu<br>Stature | ected. Uptward<br>m File size is 840 H3<br>Remarks |

-

8.

7. "Next" विकल्प का चयन कर तथा नवीनतम फोटो तथा हस्ताक्षर स्केन कर अपलोड करने के बाद "Confirm" पर क्लिक कर

| Application No.                                                                                                    | 10391773                                                                                                    | 117                                                                                                    | Date Of E                                                                                                    | Sirth(DD-MM-YYYY):                                                                                                    | 20-04-1984                                                                                                    |                                   | Get Details                                                       |                            |
|----------------------------------------------------------------------------------------------------|----------------------------------------------------------------------------------------------------|----------------------------------------------------------------------------------------------------|----------------------------------------------------------------------------------------------------|----------------------------------------------------------------------------------------------------|----------------------------------------------------------------------------------------------------|-----------------------------------|-------------------------------------------------------------------|----------------------------|
| Applicant llame                                                                                                    | 3000000                                                                                                    | 20000000                                                                                                    |                                                                                                    | Father's Name                                                                                                    | 200000000000000000000000000000000000000                                                                                                    | XXXX                              |                                                                   | 1                          |
| Gender                                                                                                    | Male                                                                                                    |                                                                                                    |                                                                                                    | Application Date                                                                                                    | 18 10 2017                                                                                                    |                                   |                                                                   |                            |
| RTO                                                                                                    | RJ24 -Dis                                                                                                    | strict Transport 0                                                                                                    | Iffice, Sirohi                                                                                                    |                                                                                                    |                                                                                                    |                                   |                                                                   |                            |
|                                                                                                    |                                                                                                    |                                                                                                    |                                                                                                    |                                                                                                    |                                                                                                    |                                   |                                                                   | Si                         |
| INSTRUCTIONS: Click Here                                                                                                    | For The Gud                                                                                                    | elines of Uploading                                                                                                    | the Photo & Signature                                                                                                    |                                                                                                    |                                                                                                    |                                   |                                                                   |                            |
| Step 1:- Upload Photo : B/                                                                                                    | r clicking Choo                                                                                                    | ose File/Browse Bu                                                                                                    | ton & Select the location                                                                                                    | n where the Scanned Pt                                                                                                    | hoto file has been save                                                                                                    | bđ.                               |                                                                   |                            |
|                                                                                                    | _                                                                                                    |                                                                                                    |                                                                                                    |                                                                                                    |                                                                                                    |                                   |                                                                   |                            |
| Step 2 - Upload Signature                                                                                                    | : By clicking                                                                                                    | Choose File/Brows                                                                                                    | e Button & Select the loc                                                                                                    | cation where the Scanne                                                                                                    | ed Signature file has b                                                                                                    | een save                          | rd.                                                               |                            |
| Step 2 - Upload Signature<br>Step 3 - Upload And View                                                                                                    | : By clicking<br>files : Click t                                                                                                    | Choose File/Brows<br>he "Upload And Vie                                                                                                    | e Button & Select the loc<br>rw files" button for Uplo                                                                                                  | cation where the Scanne<br>ading Photo, Signature o                                                                                                    | ed Signature file has b<br>in server And view it o                                                                                             | een save                          | rd.<br>ser.                                                       |                            |
| Step 2 - Upload Signature<br>Step 3 - Upload And View<br>Step 4 - Save Photo & Sig                                                                                                    | : By clicking<br>files : Click t<br>nature Imag                                                                                                    | Choose File/Brows<br>he "Upload And Vie<br>e Filles : After veri                                                                                                    | e Button & Select the loc<br>rw files" button for Uplo<br>fication, Click "Save Pho                                                                     | cation where the Scanne<br>ading Photo, Signature o<br>to & Signature Image File                                                                                                    | ed Signature file has b<br>in server And view it o<br>es" to complete the up                                                                   | een save<br>r Brows<br>load proc  | ed.<br>ser.<br>cess.                                              |                            |
| Step 2 - Upload Signature<br>Step 3 - Upload And View<br>Step 4 - Save Photo & Sig                                                                                                    | : By clicking<br>files : Click t<br>nature Imag                                                                                                    | Choose File/Brows<br>he "Upload And Vie<br>je Filles : After ven                                                                                                    | e Button & Select the loc<br>rw files" button far Uplo<br>fication, Click "Save Pho                                                                     | cation where the Scanne<br>ading Photo, Signature o<br>to & Signature Image Fik                                                                                                    | ed Signature file has b<br>in server And view it c<br>es" to complete the up                                                                   | een save<br>r Brows<br>load proc  | id.<br>ser.<br>cess.                                              |                            |
| Step 2 - Upload Signature<br>Step 3 - Upload And View<br>Step 4 - Save Photo & Sig<br>Upload Pho                                                                                                    | to                                                                                                    | Choose File/Brows<br>he "Upload And Vie<br>re Filles : After veri<br>Upload Photo                                                                                          | e Button & Select the loc<br>rw files" button for Upio<br>fication, Click "Save Pho<br>Q Browne                                                         | ation where the Scanse<br>sding Photo, Signature o<br>to & Signature Image File                                                                                                    | ed Signature file has b<br>in server And view it o<br>es" to complete the up<br>Upload Signature                                               | een save<br>r Brows<br>cad prod   | N.<br>Ser.<br>Dess.<br>Upfoad Signature                           | Q, Browne                  |
| Step 2- Upload Signature<br>Step 2- Upload And View<br>Step 4- Save Photo & Sig<br>Upload Pho                                                                                                    | By clicking<br>files : Click t<br>nature Imag                                                                                                    | Choose File/Brows<br>he "Upload And Vie<br>re Filles : After veri<br>Lipload Photo                                                                                         | e Button & Select the loc<br>rw files" button far Uptor<br>fication, Click "Seve Pho<br>Q Browne                                                        | ation where the Scanse<br>ading Photo, Signature o<br>to & Signature Image File<br>Higheod seed Means File                                                                                                    | ed Signature file has b<br>in server And view it o<br>es" to complete the up<br>Upload Signature                                               | een save<br>n Brows<br>bad prod   | ed,<br>ser.<br>cess.<br>Upland Signature                          | Q Bowne                    |
| Step 2 - Upload Signature<br>Step 2 - Upload And View<br>Step 4 - Save Photo & Sig<br>Upload Pho<br>Saec/Fications of Scanse                                                                                                    | e: By clicking<br>files : Click t<br>nature Imag<br>nto                                                                                                    | Choose File/Brows-<br>he "Upload And Vie<br>e Files : After veri<br>Upload Photo                                                                                           | e Button & Select the loc<br>rw files" button fir Uplo<br>fication, Click "Seve Pho<br>QBrowser                                                         | cation where the Scanne<br>ading Photo, Signature o<br>to & Signature Image File<br>Highword Seven Vision File                                                                                                    | ed Signature file has b<br>in server And view it o<br>es" to complete the up<br>Upload Signature                                               | een save<br>e Brows<br>bad proc   | ed.<br>ser.<br>cess.<br>Upfoed Signature                          | Q Bowse                    |
| Step 2 - Upload Signature<br>Step 2 - Upload And View<br>Step 4 - Save Photo & Sig<br>Upload Pho<br>Saec/Fications of Scanne<br>1) Photo Dimensions - W                                                                                             | to Market Science Science Scie | Choose File/Brows<br>he "Upload Anc Vie<br>le Filles : After veri<br>Lpload Photo<br>ianature<br>Linches (mnimum o                                                         | e Button & Select the loc<br>wr files" button fir Uplo<br>fication, Click "Save Pho<br>CEBrowse<br>f 42) poets), Height 44                              | Calion where the Scanna<br>ading Photo, Signature o<br>to & Signature Image File<br>Hiphocelane/Menor File<br>Smm/1.75 inches (minimu                                                                                                    | ed Signature file has b<br>in servar And view it o<br>es" to complete the up<br>Uptoad Signature                                               | th X Heig                         | ed.<br>Jer.<br>Optoed Signatura<br>(M - 420 x 525 pixels          | Q Browse<br>s (preferred), |
| Step 2- Upload Signature<br>Step 2- Upload And View<br>Step 4- Save Photo & Sig<br>Upload Pho<br>Seecifications of Scanne<br>1) Photo Dimensions - W<br>2) Signature Dimensions                                                                     | : By cicking i<br>files : Cick t<br>nature Imag<br>nto i<br>d Photo & S<br>idth:35cm/1.4<br>i - Width:256 (                                                                                                    | Choose File/Brows<br>the "Upload Anc Vie<br>re Files : After veri<br>Upload Photo<br>ianature:<br>a inches (mnimum o<br>poels x Height 64 p                                | e Button & Select the loc<br>rw files" button far Uplo<br>fication, Click "Seve Pho<br>COBrowse<br>f 423 pbiels), Height 40<br>oxels , Width 1.4"/3.5cm | ation where the Scanna<br>ating Photo, Signature o<br>to & Signature Image File<br>Highwort and View File<br>Smm1.75 inches (minimu<br>X Height 0.4471.00cm (                                                                                                    | ed Signature file has b<br>in server And view it o<br>es" to complete the up<br>Upload Signature<br>n<br>um of 525 pixels), Wid<br>(preferred) | th X Heig                         | id.<br>ser.<br>Upitad Signature<br>M - 420 x 525 pixels           | Q Bowse                    |
| Step 2 - Upload Signature<br>Step 2 - Upload And View<br>Step 4 - Save Photo & Sig<br>Upload Photo<br>Saecifications of Scanne<br>1) Photo Dimensions - W<br>2) Signature Dimensions<br>3) Size of Both These Hes                                   | : By cicking in files : Cick to nature Image to a stature Image to a stature Image to a s | Choose File/Brows-<br>he "Upload Anc Vie<br>le Files : After veri<br>Upload Photo<br>ionature<br>i inches (mnimum o<br>pixels x Height 64 p<br>ween "6kb - 20kb.           | e Button & Select the loc<br>rw files" button far Uplo<br>fication, Click "Seve Pho<br>QUBrowse<br>(f 42) pixels), Height 44<br>oxels, Width 1.4"/3.5cm | ation where the Scanse<br>ading Photo, Signature o<br>to & Signature Image File<br>Stiphcod and View File<br>Smm/1.75 inches (minimu<br>X Height 0.447/1.66cm (                                                                                                    | ed Signature file has b<br>in server And view it e<br>es" to complete the up<br>Upload Signature<br>n<br>am of 525 pixels), Wid<br>(preferred) | een sawe<br>in Brows<br>bad proc  | ed.<br>ser.<br>cess.<br>Upitoad Signatura<br>M - 420 x 525 pixele | Q Boowse<br>a (preferred), |
| Step 2 - Upload Signature<br>Step 2 - Upload And View<br>Step 4 - Save Photo & Sig<br>Upload Photo<br>Seecifications of Scanne<br>1) Photo Dimensions - W<br>2) Signature Dimensions<br>3) Size of Bioth These "liss"<br>4) Allowed File Types Are- | : By cicking i<br>files : Cick t<br>nature Imag<br>oto Ed<br>Choto 8.5<br>kth:35cm/1.4<br>= Widt:256 j<br>hould be bet<br>JPEG/JPG/pe                                                                                                    | Choose File/Brows-<br>he "Upload Anc Vie<br>re Files : After veri<br>Upload Photo<br>ionature<br>Linches (mnimum o<br>pixels x Height 64 p<br>ween "Oldo - 20kb.<br>9/Pp-  | e Button & Select the loc<br>wr Res" button fir Uplo<br>fication, Click "Save Pho<br>QBrowww<br>f 42) poets), Height 44<br>oxels, Width 1.4"/3.5om      | Calion where the Scanna<br>ading Photo, Signature o<br>to & Signature Image File<br>Signature Image File<br>Standard and Minese Ether<br>Standard and Minese Ether<br>Standard and Standard and Minese Ether<br>Standard and Minese Ether<br>Standard and | ed Signature file has b<br>in server And view it o<br>es" to complete the up<br>Upload Signature<br>am of 525 pixels), Wid<br>(preferred)      | een savve<br>r Brows<br>bad proc  | H.<br>Sec.<br>Upload Signature<br>M - 420 x 525 pixels            | Q Bowse                    |
| Step 2- Upload Signature<br>Step 2- Upload And View<br>Step 4- Save Photo & Sig<br>Upload Photo<br>Saec/Fications of Scanne<br>1) Photo Dimensions - W<br>2) Signature Dimensions<br>3) Size of Bolt: These 'lies :<br>4) Allowed File Types Are    | : By cicking i<br>files : Cick ti<br>nature Imag<br>oto Ed<br>d Photo & S<br>kdth:35rm/1.4<br>- Width:256 p<br>should be bety<br>IPEG/JPG/Jpe                                                                                                    | Choose File/Brows-<br>he Tupload Anc Vie<br>re Files : After veni<br>Upload Photo<br>ionature<br>k inches (mnimum o<br>pixels x Height 64 p<br>ween * Okb - 20kb.<br>9/Pg- | e Button & Select the loc<br>wr Res" button fir Uplo<br>fication, Click "Save Pho<br>CEBrowse<br>f 423 poets), Height 44<br>oxels, Width 1.4"/3.5om     | cation where the Scanna<br>ading Photo, Signature o<br>to & Signature Image File<br>Hiphosetanet Menor File<br>Smm/1.75 inches (minimu<br>X Height 0.447/1.06cm (                                                                                                    | ed Signature file has b<br>in server And view it o<br>es" to complete the up<br>Uptoad Signature<br>a<br>mof 525 pixels), Wid<br>(preferred)   | een savve<br>r Brows<br>load proc | ld.<br>ser.<br>Upload Signature<br>Mt - 420 x 525 pixels          | Q Bowne                    |

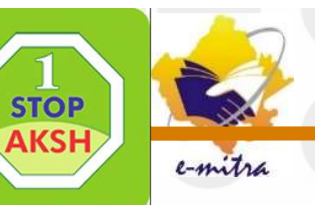

|         | PARIVAH<br>SEWA           | AN MIN                               | सङ्क परिवहन और राज<br>ISTRY OF ROAD TR/<br>Governmen  | भार्ग मंत्रालय भारत रुखार<br>ANSPORT & HIGHWA<br>at of India | YS DATE: 18-10-20                            | 17 11:20:05              |                      |
|---------|---------------------------|--------------------------------------|-------------------------------------------------------|--------------------------------------------------------------|----------------------------------------------|--------------------------|----------------------|
|         |                           |                                      |                                                       |                                                              | SarathiOnW                                   | eb Common Portal         |                      |
|         | LL TEST APPOINTMENT       |                                      |                                                       |                                                              |                                              |                          |                      |
|         | Slot Booking              |                                      |                                                       |                                                              |                                              |                          |                      |
|         | Application No            | 16391773-7                           | Application Date                                      | 18/10/2017 11 17:02 A                                        | Applicant Name                               | 300000X 300000X          | $\sim$               |
|         | Date of Birth             | 20-04-1984                           | Noble no.                                             | 9587655668                                                   | RTO                                          | District Transport Offic | "लनिंग लाइसेस टेस्ट  |
|         | Calendar                  |                                      |                                                       | Available Quota                                              |                                              |                          | स्लॉट बकिंग" विकल्प  |
|         | Calendar Indicator        | Sints Available Click on<br>Prov Oet | preferable date to Book the Slot<br>tobor 2017 Next > | Select the Time a<br>Available 1                             | nd Click on BCOKSLOT<br>Time Slots 21-10-201 | 7 Button                 | का चयन करें और       |
|         | Huklay<br>Previous/Future | SUN MON TUE                          | WED THU FRI SAT                                       | Time Skits                                                   | Avi                                          | alable Seats             | उपलब्ध तिथि और       |
|         |                           | 1 2 3                                | 4 5 6 7                                               | 10.00A8-10.55AM                                              |                                              | 010                      | ममरा में अपना विवरण  |
|         |                           | 8 9 10                               | 11 12 13 14                                           | 1".00AM-11.55AM                                              |                                              | C9                       |                      |
|         |                           | 22 23 24                             | 26 26 27 28                                           | 12.00PM-12.50PM                                              |                                              | 010                      | जमा कर जिपना सुविध   |
|         |                           | 29 30 31                             |                                                       |                                                              |                                              |                          | के अनुसार, लैंडिंग   |
|         |                           |                                      |                                                       |                                                              |                                              |                          | लाइसेंस टेस्ट के लिए |
|         |                           |                                      | BOOKSLOT                                              | IACK HOME                                                    |                                              |                          | निशि भौग ममग सा      |
| -       |                           | ~ ~                                  |                                                       |                                                              |                                              |                          | ाताप जार राजप फा     |
| Bo      | ok Slot" तथा "Con         | nfirm to Sl                          | ot Book विकल्प                                        | का चयन कर।                                                   |                                              |                          | चयन करे।             |
|         |                           |                                      |                                                       |                                                              |                                              |                          |                      |
| न्नक्रि | या पूण होने के उप         | परांत आपवे                           | के द्वारा प्रविष्ठ वि                                 | कये गये मोबाइल व                                             | नंबर पर S                                    | MS प्राप्त होगा।         |                      |
|         |                           |                                      |                                                       |                                                              |                                              |                          |                      |
| Ne      | vt" तिकल्प का नार         | a day                                |                                                       |                                                              |                                              |                          |                      |

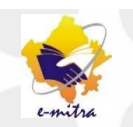

## ऑनलाइन आवेदन करने के उपरांत लॉनग लाइसस प्राप्त करने का प्रक्रिया

आवेदन प्रक्रिया पूण होने का स्थिति म चर्यानत दिनांक को निर्धारित समय से 15 मिनट पूव संबंधित परिवहन कायालय मं अपलोड किये गये दस्तावेजों का मूल प्रत्यां के साथ उपस्थित हां। आवेदक को आवेदन पत्र को हाड कॉपी कायालय मं प्रस्तुत करना आवश्यक नहां है। ऑनलाइन आवेदन करने के उपरांत प्रक्रिया का कोई चरण अपूण होने का स्थिति म कायालय म उस चरण से संबंधित कायवाहों को पूण करने हेतु निर्धारित काउंटर पर उपस्थित होकर उन्हं पूण करवाना होगा ।

कायालय म परिवहन निरोक्षक/उपनिरोक्षक द्वारा आवेदक के मूल दस्तावेज सत्यापन के पश्चात

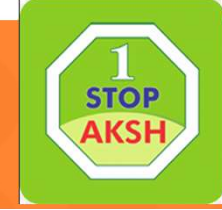

learning licence Instructio ns

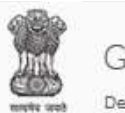

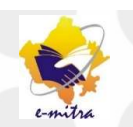

तन्समय आवेदक को लौटा <sup>1</sup>दये जायगे। कायालय म आपका फोटो एवं हस्ताक्षर capture किये जायेगे।

परिवहन निरक्षिक/उपनिरक्षिक द्वारा लनिंग लाइसस टेस्ट हेतु पासवड जारो किया जायेगा जो कि आवेदन पत्र म अंकित मोबाइल नंबर पर SMS के दवारा प्राप्त होगा। परिवहन निरक्षिक/उपनिरक्षिक द्वारा कायालय म टच स्क्रीन कियोस्क पर गोपनीय PIN एवं आवेदक को प्राप्त पासवड प्रावष्ठ कर अपनी देख रेख म लनिंग लाइसस टेस्ट आयोजित किया जायेगा। लनिंग लाइसस टेस्ट म सफल होने का स्थिति म कायालय द्वारा आवेदक को लनिंग लाइसस जारो कर दिया जायेगा।

> Aksh Optifibre Limited Jaipur Helpdesk Email:aksh.Rajasthan@akshoptifibre.com Ph.- 0141-2716302,303,304,305,306,307

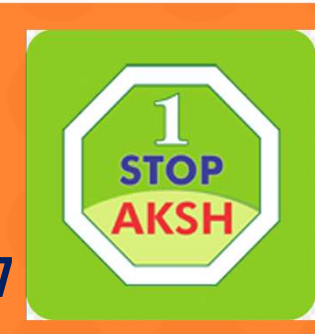

## लाईसेंस सम्बंधी सेवाओं हेतु ऑन लाईन आवेदन की सुविधा

<u>नवीन लर्निंग लाइसेंस के लिए ऑन लाईन आवेदन करने की प्रक्रिया</u>

<u>स्थाई लाईसेंसधारी आवेदकों को नवीन श्रेणी के लिए लर्निंग लाइसेंस प्राप्त करने हेतु ऑनलाइन आवेदन करने की प्रक्रिया</u>

<u>स्थाई लाइसेंस प्राप्त करने हेतु ऑनलाइन आवेदन करने की प्रक्रिया</u>

<u>स्थाई लाइसेंस पर सेवाऐं (लाइसेंस नवीनीकरण,डूप्लीकेट लाइसेंस जारी करना, पता परिवर्तन, अन्तराष्ट्रीय ड्राइविंग परमिट जारी करना, लाइसेंस पें बायोमेट्रिक परिवर्तित करना, नाम परिवर्तन, लाइसेंस का सत्यापन ) प्राप्त करने हेतु ऑनलाइन आवेदन करने की प्रक्रिया</u>

आवेदन करे

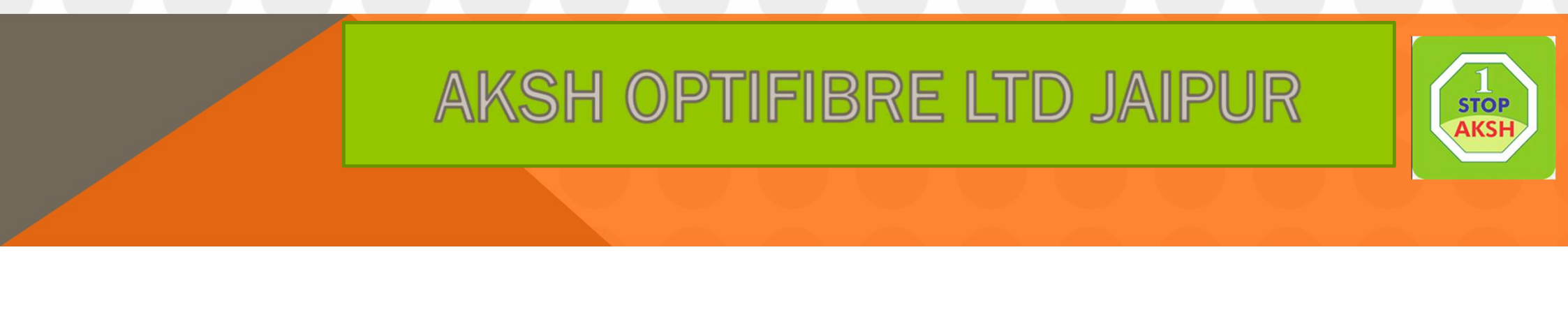

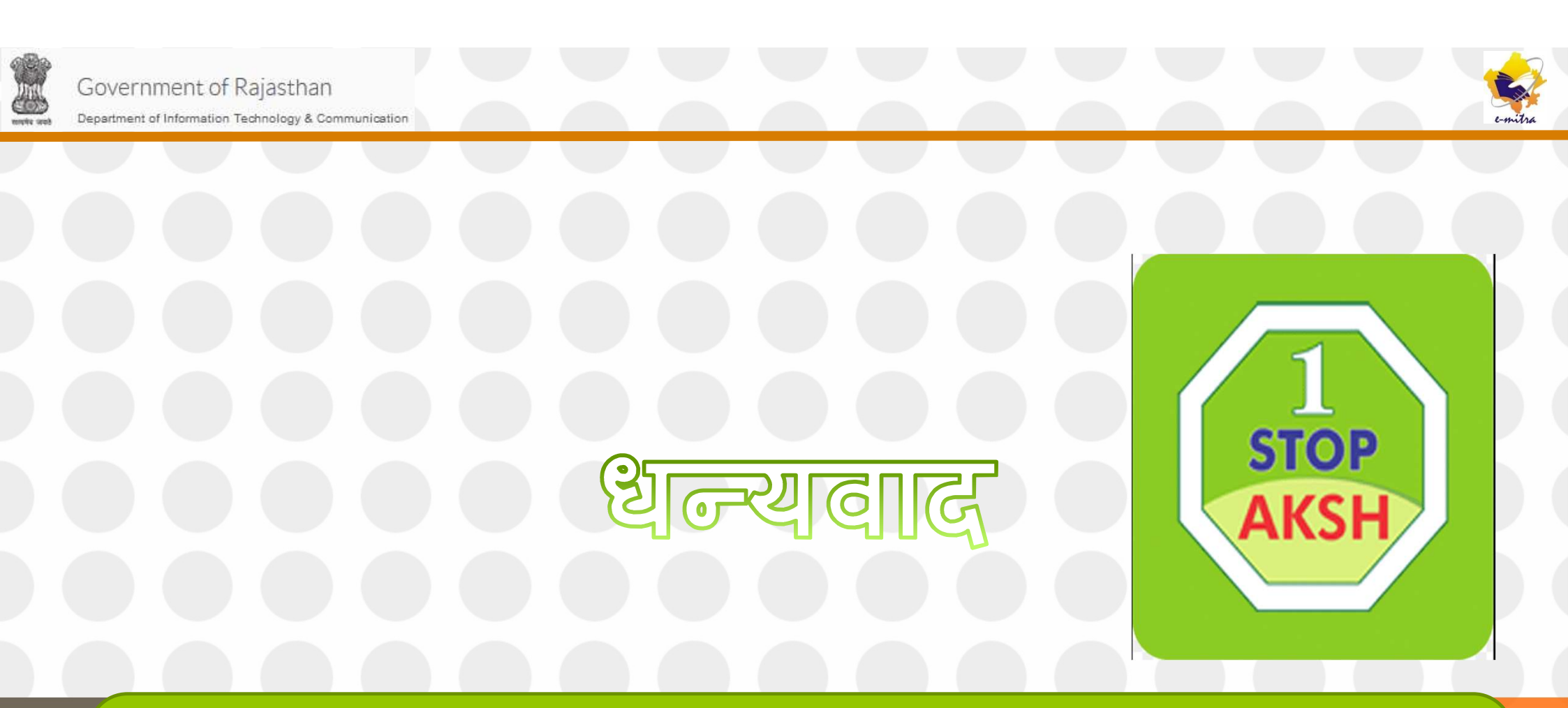

अधिक जानकारी के लिए हेल्पडेस्क टीम से सम्पर्क करे :-0141-2716302,303,304,305,306